## Exchange-Zugriff mit Microsoft Outlook für macOS

So richten Sie Ihr MHH-Mail-Konto ein:

| Outlook Datei Bearbeit                                        | ten Ansicht    | Outlook starten |
|---------------------------------------------------------------|----------------|-----------------|
| Einstellungen<br>Offline arbeiten<br>Office-Erinnerungen deak | X,<br>tivieren | Einstellungen   |
| Dienste                                                       | •              |                 |
| Outlook ausblenden<br>Weitere ausblenden<br>Alle anzeigen     | жн<br>Тжн      |                 |
| Outlook beenden                                               | жQ             |                 |

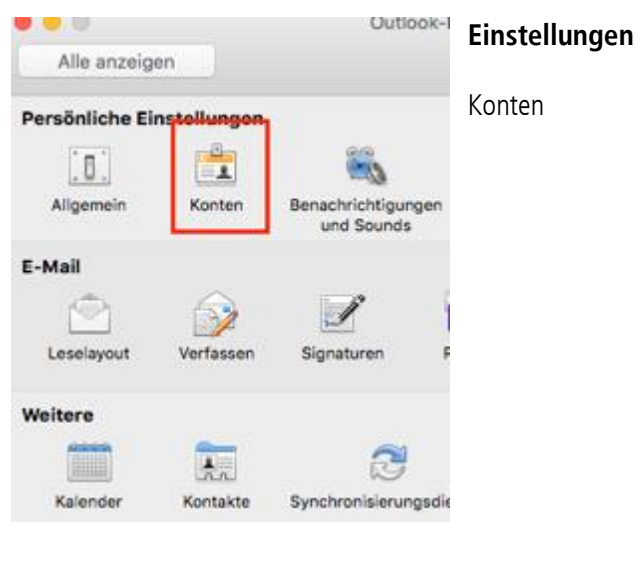

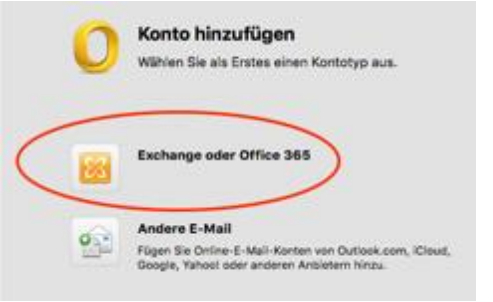

## Konten

Exchange-Konto anklicken

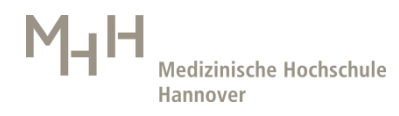

| E-Mail-Adresse:   | xxx.mh-hannover.de         |  |  |
|-------------------|----------------------------|--|--|
| Authentifizierung |                            |  |  |
| Methode:          | Benutzername und Kennwort  |  |  |
| Benutzername:     | mh-hannover\xxx            |  |  |
| Kennwort:         |                            |  |  |
|                   | Automatische Konfiguration |  |  |
|                   |                            |  |  |

E-Mail-Adresse: Ihre MHH-Mail-Adresse eingeben

Authentifizierung: Benutzername und Kennwort Benutzername: mh-hannover vorher eingeben und \ dann MHH-Domänename Kennwort: Ihr MHH-Domänenkennwort

Konto hinzufügen

\ erhalten sie durch Alt+Shift+7